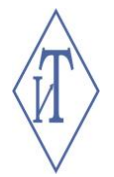

# ОБЩЕСТВО С ОГРАНИЧЕННОЙ ОТВЕТСТВЕННОСТЬЮ ИНЖЕНЕРНЫЕ ТЕХНОЛОГИИ

Программа IPM-Wizor Руководство пользователя

г. Челябинск

# СОДЕРЖАНИЕ

| Содегжание                           |     |
|--------------------------------------|-----|
| РАБОТА В ПРОГРАММЕ IPM-WIZOR         | 3   |
| 1.1 Назначение                       | 3   |
| 1.2 Подготовка к работе с программой | 3   |
| 1.3 Подключение датчиков             | 3   |
| 1.4 Работа с программой              | 4   |
| 1.4.1 Работа в режиме просмотра      | 4   |
| 1.4.1.1 Вкладка «Файл»               | 5   |
| 1.4.1.2 Вкладка «Настройки»          | 5   |
| 1.4.1.3 Вкладка «Справка»            | . 7 |
| 1.4.2 Работа в режиме записи         | 8   |
| 1.4.3 Работа с отчетом               | 9   |
|                                      |     |

|      |      |          |         |      |                     | Лист |
|------|------|----------|---------|------|---------------------|------|
|      |      |          |         |      | Программа IPM-Wizor | 2    |
| Изм. | Лист | № докум. | Подпись | Дата |                     | 2    |
|      |      |          |         |      |                     |      |

# РАБОТА В ПРОГРАММЕ ІРМ-WIZOR

## 1.1 Назначение

**1.1.1** ПО IPM-Wizor применяется для сбора данных с цифровых датчиков серии ИПМ и их сохранения на компьютере в виде таблицы формата \*.CSV.

# 1.2 Подготовка к работе с программой

**1.2.1** Для работы с программой IPM-Wizor потребуется адаптер-переходник USB-1-Wire (рисунок 1).

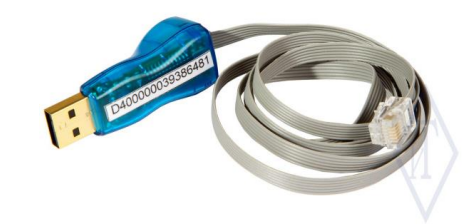

Рисунок 1 – Адаптер USB-1-Wire со шлейфом

**1.2.2** Для работы с адаптером-переходником USB-1Wire необходимо скачать и установить драйвер («Install\_1\_wire\_drivers\_x86\_v405.msi» или «Install\_1\_wire\_drivers\_x64\_v405.msi» в зависимости от разрядности операционной системы). Указанные файлы доступны для загрузки на сайте: <u>https://gigrotermon.ru/support/download/</u>, раздел «Драйверы для адаптера USB 1-Wire».

**1.2.3** Для установки программы «IPM-Wizor» необходимо создать на компьютере папку «IPM-Wizor», скачать в созданный каталог архив с файлами программы (<u>https://gigrotermon.ru/support/download/</u>) и распаковать его.

1.2.4 Запуск программы осуществляется через файл IPM\_WIZOR\_M.exe

# 1.3 Подключение датчиков

**1.3.1** Подключение датчиков к программе осуществляется при помощи адаптера-переходника USB-1-Wire, который подключается к USB-порту компьютера и имеет разъем 6Р6С для подключения к проверяемому устройству с помощью шлейфа, обозначение контактов разъема которого показано на рисунке 2.

| 1                                                           | начение кон    | 6               | — "Вит         | ая пара         |                 |                  |
|-------------------------------------------------------------|----------------|-----------------|----------------|-----------------|-----------------|------------------|
| Номер контакта                                              | 1              | 2               | 3              | 4               | 5               | 6                |
| Назначение контакта                                         | I              | -               | GND<br>(1wire) | 1-wire          | GND<br>power    | +5V              |
| Рекомендуемый цвет провода<br>для <b>4</b> парного провода. | Оран-<br>жевый | Бело-<br>синий. | Зелё-<br>ный   | Бело-<br>зелён. | Корич-<br>невый | Бело-<br>коричн. |

Рисунок 2 - Обозначение контактов разъема «6Р6С»

**1.3.2** Подключение датчиков с интерфейсом 1-Wire к адаптеру-переходнику USB-1-Wire осуществляется через разъем 6Р6С по схеме «Гирлянда» (один за другим).

**1.3.3** Подключение датчика с интерфейсом  $I^2C$  к адаптеру-переходнику USB-1-Wire осуществляется через интерфейсный мост  $I^2C/1$ -Wire или концентратор-преобразователь КП48-1 (максимальное количество датчиков – 48 штук).

|      |      |          |         |      |                     | Лист |
|------|------|----------|---------|------|---------------------|------|
|      |      |          |         |      | Программа IPM-Wizor | 2    |
| Изм. | Лист | № докум. | Подпись | Дата |                     |      |

## 1.4 Работа с программой

#### 1.4.1 Работа в режиме просмотра

В режиме просмотра программа отображает измеренные значения по каналам в реальном времени без их сохранения.

Для работы в режиме просмотра необходимо при запуске программы в окне «Задание параметров» нажать кнопку «No» (рисунок 3). После этого откроется основное окно программы (рисунок 4).

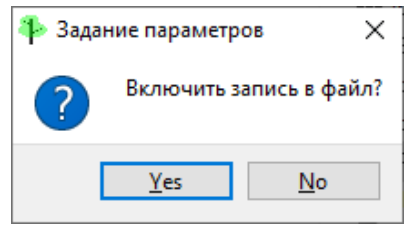

Рисунок 3 - Окно «Задание параметров»

|     | Преобразователь U   | ISB найден. SN=  | 4C00000020E77781             |               |                              |          | Ľ٩       | До замеров ост       | галось: идет з |
|-----|---------------------|------------------|------------------------------|---------------|------------------------------|----------|----------|----------------------|----------------|
| Таб | лица датчиков       |                  |                              |               |                              |          |          | <u> </u>             |                |
| Вво | од образцовой велич | ины              | 25 <                         | - Сброс       |                              | 29       | <- Сброс | Среднее канал 0 25.3 | 8 копир. средн |
|     | рийный номер 1      | Канал<br>датчика | Мультихаб<br>Номер<br>канала | I2C SN        | Тип                          | Значение | Ед.изм.  | Отклон. канал 0      | Отклон. кана   |
| 1   | D00000004CB         | 0                | 0                            | 311F0EFFC1D41 | SHT3x temperature            | 25.36    | с        | 0.36                 |                |
| 2   | D00000004CB         | 1                | 0                            | 311F0EFFC1D41 | SHT3x humidity<br>channel    | 30.48    | %        |                      | 1.48           |
| 3   | D00000004CB         | 0                | 1                            | 2FF8888FEEEF1 | SHT3x temperature<br>channel | 25.30    | с        | 0.30                 |                |
| 4   | D00000004CB         | 1                | 1                            | 2FF8888FEEEF1 | SHT3x humidity<br>channel    | 30.10    | %        |                      | 1.10           |
| 5   | D00000004CB         | 0                | 2                            | C7F3B56EEEEF1 | SHT3x temperature<br>channel | 25.32    | с        | 0.32                 |                |
| 6   | D00000004CB         | 1                | 2                            | C7F3B56EEEEF1 | SHT3x humidity<br>channel    | 29.78    | %        |                      | 0.78           |
| 7   | D00000004CB         | 0                | 3                            | D9ED7803F0D5  | SHT3x temperature<br>channel | 25.36    | с        | 0.36                 |                |
| 8   | D00000004CB         | 1                | 3                            | D9ED7803F0D5  | SHT3x humidity<br>channel    | 30.51    | %        |                      | 1.51           |
| 9   | D00000004CB         | 0                | 4                            | DF02D966EEEF1 | SHT3x temperature<br>channel | 25.36    | с        | 0.36                 |                |
| 10  | D00000004CB         | 1                | 4                            | DF02D966EEEF1 | SHT3x humidity<br>channel    | 28.80    | %        |                      | -0.20          |
| 11  | D00000004CB         | 0                | 5                            | D316C16CEEEF  | SHT3x temperature            | 25.44    | с        | 0.44                 |                |

Рисунок 4 – Основное окно программы в режиме просмотра

Основное окно программы в режиме просмотра состоит из следующих элементов (рисунок 4):

«1» – Строка с вкладками «Файл», «Настройки», «Справка».

«2» – Текущий статус соединения с адаптером и его серийный номер.

«3» – Оставшееся время до следующего замера (замер в режиме просмотра производится непрерывно). Красная подсветка – идет замер, зеленая подсветка – подготовка к новому циклу замеров.

«4» – Поля ввода образцовых величин для 0 и 1 каналов. Заполнение данных полей автоматически добавляет в таблицу датчиков два дополнительных столбца. (элемент «6»).

«5» – Таблица датчиков. В таблице датчиков отображается текущая информация о подключенных каналах датчиков. Каждый канал датчика отображается отдельно (см.п. 1.4.1.4.).

«6» – Два дополнительных столбца в таблице датчиков, в которых отображается разница между текущим значением датчика и образцовым.

|      |      |          |         |      |                     | Лист |
|------|------|----------|---------|------|---------------------|------|
|      |      |          |         |      | Программа IPM-Wizor | 1    |
| Изм. | Лист | № докум. | Подпись | Дата |                     | 4    |

«7» – Фильтр для выборки по полю «Серийный номер 1W».

# 1.4.1.1 Вкладка «Файл»

На вкладке «Файл» расположен пункт меню «Выход» (рисунок 5), при нажатии на который программа завершает работу после окончания текущего цикла измерений.

| 🍄 ИПМ-визор 24.3.7.0           |            |  |  |  |  |  |  |  |  |  |
|--------------------------------|------------|--|--|--|--|--|--|--|--|--|
| Файл Настрой                   | ки Справка |  |  |  |  |  |  |  |  |  |
| Выход                          |            |  |  |  |  |  |  |  |  |  |
| Преобразователь USB не найден. |            |  |  |  |  |  |  |  |  |  |

#### Рисунок 5 – Пункт меню «Файл»

## 1.4.1.2 Вкладка «Настройки»

На вкладке «Настройки» расположены пункты меню «Совмещенные сенсоры», «Мультихаб I2С», «Формат имени генерируемых файлов», «Задание текстовых разделителей в отчете» (рисунок 6).

| 🌗 ип  | IM-визор 24.3.7.0                       |                   |
|-------|-----------------------------------------|-------------------|
| Файл  | Настройки Справка                       |                   |
| -     | Совмещенные сенсоры                     |                   |
|       | Мультихаб I2С                           |                   |
|       | Формат имени генерируемых файлов        |                   |
| Таблі | Задание текстовых разделителей в отчете |                   |
| Ввод  | а образцовой величины Образец           | цканал 0 <- Сброс |

#### Рисунок 6 – Пункты меню «Настройки»

## 1.4.1.2.1 Пункт меню «Совмещенные сенсоры»

В пункте меню «Совмещенные сенсоры» (рисунок 7) убираются каналы многоканального датчика, по которым не нужно производить запись (по умолчанию отображаются все каналы, нумерация каналов начинается с 0). Установленные настройки сбрасываются при каждом новом запуске программы.

| 🌵 ИПМ-визор 24.3.7.0 |               |                                   |     |      |                               |  |  |  |  |  |
|----------------------|---------------|-----------------------------------|-----|------|-------------------------------|--|--|--|--|--|
| Файл                 | Настройки     | Справка                           |     |      |                               |  |  |  |  |  |
|                      | Совмеь        | ценные сенсоры                    | ۶.  | ~    | Показывать/записывать канал 0 |  |  |  |  |  |
|                      | Мультихаб I2С |                                   |     |      | Показывать/записывать канал 1 |  |  |  |  |  |
|                      | Форма         | гимени генерируемых файлов        |     | ~    | Показывать/записывать канал 2 |  |  |  |  |  |
| Таблі                | Задани        | е текстовых разделителей в отчете |     | ~    | Показывать/записывать канал 3 |  |  |  |  |  |
| Ввод                 | образцовой в  | еличины Образ                     | ецк | анал | п 0 <- Сброс                  |  |  |  |  |  |

Рисунок 7 – Пункт меню «Совмещенные сенсоры»

# 1.4.1.2.2 Пункт меню «Мультихаб I2С»

В пункте меню «Мультихаб I2С» (рисунок 8) устанавливается способ опроса портов в концентраторе-преобразователе КП48-1. Выбранные настройки применяются сразу и сохраняются до следующего их изменения.

|      |      |          |         |      |                     | Лист |  |  |  |
|------|------|----------|---------|------|---------------------|------|--|--|--|
|      |      |          |         |      | Программа IPM-Wizor |      |  |  |  |
| Изм. | Лист | № докум. | Подпись | Дата |                     | 5    |  |  |  |
|      |      |          |         |      |                     |      |  |  |  |

| 🌗 ип   | М-визор 24.3.7.0                                  |   |   |                               |
|--------|---------------------------------------------------|---|---|-------------------------------|
| Файл   | Настройки Справка                                 |   |   |                               |
|        | Совмещенные сенсоры                               | ۲ | E |                               |
|        | Мультихаб I2C<br>Формат имени генерируемых файлов |   |   | Сканировать все каналы        |
| '      |                                                   |   |   | Сканировать все типы датчиков |
| -Таблі | Задание текстовых разделителей в отчете           | 2 | F |                               |

Рисунок 8 – Пункт меню «Мультихаб I2С»

#### Настройка «Сканировать все каналы»

При включении настройки производится опрос всех портов концентратора независимо от наличия датчиков.

При отключении настройки производится последовательный опрос только тех портов, к которым подключены датчики и плюс два порта, следующих после последнего подключенного датчика. Датчики должны подключаться строго друг за другом.

## Настройка «Сканировать все типы датчиков»

При включении настройки производится опрос всех портов концентратора независимо от типа подключенного датчика.

При отключении настройки программа определяет тип первого датчика, подключенного к концентратору-преобразователю КП48-1, и продолжает дальнейший опрос датчиков только этого типа, остальные подключенные датчики игнорируются.

## 1.4.1.2.3 Пункт меню «Формат имени генерируемых файлов»

В пункте меню «Формат имени генерируемых файлов» (рисунок 9) задается формат имени файла с данными, его можно настроить индивидуально (вписав в редактируемую строку соответствующие параметры) или воспользоваться готовым шаблоном.

Выбранные параметры применяются только после перезапуска программы и сохраняются до следующего их изменения.

| 🏶 Form                        |                             |              | _                       |           | $\times$ |          |
|-------------------------------|-----------------------------|--------------|-------------------------|-----------|----------|----------|
|                               | Заданный шаблон имени файла |              |                         |           |          |          |
| %TS%%SC%_%I2CSNL%_%MHCH%      |                             | 静 Информация |                         |           |          | $\times$ |
| О Шаблон для датчиков 1-Wire  |                             | Параметры (  | будут применены после п | ерезапуск | а програ | ммы      |
| Шаблон для датчиков I2С       |                             |              |                         |           |          |          |
| О Краткий Шаблон по умолчанию |                             |              |                         |           | OK       |          |
| Полный Шаблон по умолчанию    |                             |              |                         |           |          |          |
| Примерный результат           |                             | T1_000000    | 0000000035_3            |           |          |          |
|                               |                             |              | ОК                      | От        | чена     |          |

Рисунок 9 – Пункт меню «Формат имени генерируемых файлов»

|      | Ι    | Іараметры д        | ля настр  | ройки   | формата имени генерируемых файлов:                    |      |
|------|------|--------------------|-----------|---------|-------------------------------------------------------|------|
|      | 9    | 6DATE% – да        | ата замер | а в фс  | ормате: <День. Месяц. Год>;                           |      |
|      | 9    | %TIME% – вр        | емя заме  | epa;    |                                                       |      |
|      | 9    | %TS% – тип с       | енсора;   |         |                                                       |      |
|      | 9    | %SC% – канал       | т датчика | а (начи | инается с 0);                                         |      |
|      | 9    | %SN1W% – ce        | ерийный   | номер   | о датчика по интерфейсу 1-Wire или интерфейсного мост | ïa;  |
|      | 9    | %I2CSNH%_9         | 6I2CSNI   | ∠% – c  | ерийный номер датчика по интерфейсу І <sup>2</sup> С; |      |
|      | 9    | 6I2CA% – адр       | рес датчи | іка в п | амяти прибора;                                        |      |
|      | 9    | 6 <b>МНСН%</b> – н | юмер по   | рта в М | Мультихабе I <sup>2</sup> C (начинается с 0).         |      |
|      |      |                    |           |         |                                                       |      |
|      |      |                    |           |         |                                                       |      |
|      |      |                    |           |         |                                                       | Лист |
|      |      |                    |           |         | Программа IPM-Wizor                                   | 6    |
| Изм. | Лист | № докум.           | Подпись   | Дата    |                                                       |      |

#### Выбор готового шаблона:

о Шаблон для датчиков 1-Wire:

<тип сенсора, канал датчика, серийный номер датчика по интерфейсу 1-Wire или интерфейсного моста> • Шаблон для датчиков I2C:

<тип сенсора, канал датчика, серийный номер датчика по интерфейсу I<sup>2</sup>C, номер порта в Мультихабе I<sup>2</sup>C>

#### • Краткий шаблон по умолчанию:

<тип сенсора, канал датчика, серийный номер датчика по интерфейсу 1-Wire или интерфейсного моста, серийный номер датчика по интерфейсу I<sup>2</sup>C, адрес датчика в памяти прибора, номер порта в Мультихабе I<sup>2</sup>C>

#### о Полный шаблон по умолчанию:

<дата замера, время замера, тип сенсора, канал датчика, серийный номер датчика по интерфейсу 1-Wire или интерфейсного моста, серийный номер датчика по интерфейсу I<sup>2</sup>C, адрес датчика в памяти прибора, номер порта в Мультихабе I<sup>2</sup>C>

#### 1.4.1.2.4 Пункт меню «Задание текстовых разделителей в отчете»

В пункте меню «Задание текстовых разделителей в отчете» (рисунок 10) задается символ, который будет использоваться в качестве разделителя для корректного отображения информации в отчете (рисунок 11). Установленный символ по умолчанию «'».

Выбранные настройки применяются сразу и сохраняются до следующего их изменения.

| Файл | Настройки | Справка                          |   | 착 Задание раз   | ?         | $\times$ |  |  |
|------|-----------|----------------------------------|---|-----------------|-----------|----------|--|--|
| *    | Совмец    | ценные сенсоры                   | • | По умолчанию: ' |           |          |  |  |
| 1    | Мульти    | іхаб I2C                         | • | i               |           |          |  |  |
|      | Формат    | г имени генерируемых фаилов      |   | ОК              | OK Cancel |          |  |  |
|      | Задани    | е текстовых разделителей в отчет | e | UK              | Can       | cei      |  |  |

Рисунок 10 – Пункт меню «Задание текстовых разделителей в отчете»

|   | A               | В          | С          | 1 | Soncor 1M  | 102000000 | 14956410 |
|---|-----------------|------------|------------|---|------------|-----------|----------|
| 1 | Sensor 1WireAdo | \$82000000 | 048F6419\$ |   | Sensor IN  | 82000000  | J40F0413 |
| 2 | I2C address     | \$136\$    |            | 2 | 12C addres | '136      |          |
| 3 | I2C Serial      | \$10430430 | BC611243\$ | 3 | I2C Serial | '1043043C | BC611243 |
| 4 | MultiHub Channe | \$0\$      |            | 4 | MultiHub   | '0        |          |
| 5 | Subchannel sens | \$0\$      |            | 5 | Subchann   | 4         |          |

Рисунок 11 – Пример отображения разделителей в отчете с символом «\$» и символом «'»

## 1.4.1.3 Вкладка «Справка»

На вкладке «Справка» расположен пункт меню «О программе», вызывающий всплывающее окно, которое носит информационный характер (рисунок 12).

| Файл Настройки        | Справка           | 💠 О программе 🛛 🕹 🗙                      |  |
|-----------------------|-------------------|------------------------------------------|--|
|                       | О программе       | Создано в ООО 'Инженерные технологии'.   |  |
| Преобразовате         | ль USB не найден. | Челябинск - Екатеринбург 2022            |  |
| Таблица датчиков      |                   | ОК                                       |  |
| Reon ดร์กลามเกตดน์ คะ | личины            | an an an an an an an an an an an an an a |  |

Рисунок 12 – Вкладка «Справка», пункт меню «О программе»

## 1.4.1.4 Таблица датчиков

Таблица датчиков основного окна программы (рисунок 4, элемент «5») состоит из столбцов:

|      |      |          |         |      |                     | Лист |
|------|------|----------|---------|------|---------------------|------|
|      |      |          |         |      | Программа IPM-Wizor | 7    |
| Изм. | Лист | № докум. | Подпись | Дата |                     |      |

- «Серийный номер 1W» отображает серийный номер датчика по интерфейсу 1-Wire. При подключении датчиков с интерфейсом I<sup>2</sup>C с помощью концентраторапреобразователя КП48-1 или интерфейсного моста I<sup>2</sup>C/1-Wire в данном поле отображается серийный номер преобразователя или интерфейсного моста I<sup>2</sup>C/1-Wire;
- «Канал датчика» отображает номер канала датчика (начинается с 0);
- «Мультихаб Номер канала» указывает порядковый номер порта на концентраторе КП48-1, к которому в данный момент подключен датчик (начинается с 0);
- «I2C SN» отображает серийный номер датчика по интерфейсу  $I^2C$ ;
- «Тип» указывает тип канала датчика;
- «Значение» текущее значение измерения канала датчика;
- «Ед. Изм.» единица измерения;
- «Имя файла» отображает путь и имя файла, в который записываются измеренные значения. При отключенной записи данный столбец не отображается.
- «Отклон. канал 0» и «Отклон. канал 1» дополнительные столбцы в которых отображается разница между текущим значением датчика и образцовым.

#### 1.4.2 Работа в режиме записи

В этом режиме запись измерений каждого канала с установленным интервалом производится в отдельный файл формата \*.csv, формат имени файла задается предварительно в зависимости от интерфейса датчиков (вкладка «Настройки», пункт меню «Формат имени генерируемых файлов» п.1.4.1.2.3).

После того, как формат имени генерируемых файлов задан, необходимо перезапустить программу и в открывшемся окне «Задание параметров» нажать кнопку «Yes» (рисунок 3). Откроется окно «Выбор папки» (рисунок 13), в которой необходимо указать папку для сохранения файлов.

| ыбор папки                |              |              |         |        |      |             |            | >    |
|---------------------------|--------------|--------------|---------|--------|------|-------------|------------|------|
| ← → × ↑                   | Считывание д | данных       | ~       | õ      | P    | Поиск: Счи  | тывание да | нных |
| Упорядочить 🔻 Новая папка |              |              |         |        |      |             |            | ?    |
|                           | ^ Имя        | ^            |         |        |      | Дата измен  | ения       | Ти   |
| len OneDrive - Personal   |              | Нет элементо | з, удов | летвор | яющи | условиям по | иска.      |      |
| 💶 Этот компьютер          |              |              |         |        |      |             |            |      |
| 📓 Видео                   |              |              |         |        |      |             |            |      |
| <br>Документы             |              |              |         |        |      |             |            |      |
| 🖊 Загрузки                |              |              |         |        |      |             |            |      |
| 📰 Изображения             |              |              |         |        |      |             |            |      |
| 👌 Музыка                  |              |              |         |        |      |             |            |      |
| 🧊 Объемные объекты        |              |              |         |        |      |             |            |      |
| 📃 Рабочий стол            |              |              |         |        |      |             |            |      |
| 🏪 Локальный диск (С:)     |              |              |         |        |      |             |            |      |
|                           |              |              |         |        |      |             |            |      |
|                           |              |              |         |        |      |             |            |      |
|                           |              |              |         |        |      |             |            |      |
|                           |              |              |         |        |      |             |            |      |
|                           |              |              |         |        |      |             |            |      |
|                           |              |              |         |        |      |             |            |      |
|                           |              |              |         |        |      |             |            |      |
|                           |              |              |         |        |      |             |            |      |
|                           |              |              |         |        |      |             |            |      |
|                           |              |              |         |        |      |             |            |      |
|                           |              |              |         |        |      | _           |            |      |
| *-                        | • •          |              |         |        |      |             |            |      |
| Папка:                    |              |              |         |        |      |             |            |      |
|                           |              |              |         |        | Выбо | ор папки    | Отмен      | a    |

Рисунок 13 – Окно выбора папки для сохранения измеренных датчиками данных

После выбора папки для сохранения измерений откроется окно «Задание параметров» (рисунок 14), для настройки интервала времени, с которым будут производиться замеры (рекомендуемый интервал не меньше 10-15 секунд).

При нажатии кнопки «Cancel» программа сохранит интервал измерений, установленный при предыдущем запуске программы.

|      |      |          |         |      |                     | Лисп |
|------|------|----------|---------|------|---------------------|------|
|      |      |          |         |      | Программа IPM-Wizor | Q    |
| Изм. | Лист | № докум. | Подпись | Дата |                     | 0    |

| 🐌 Задание параме      | ?              | ×       |
|-----------------------|----------------|---------|
| Введите интервал запи | си <b>(1</b> 3 | 00сек): |
| 5                     |                | -       |
| ОК                    | Car            | ncel    |

Рисунок 14 – Окно настройки интервала измерения и записи

После выбора интервала измерений откроется основное окно программы, содержащее в режиме записи дополнительные элементы (рисунок 15):

«1» – Интервал между измерениями.

«2» – Путь сохранения файлов с измерениями (при нажатии на кнопку «...» откроется папка, куда сохраняются файлы измерений).

«З» – Столбец в таблице датчиков, в котором отображается путь сохранения файла измерений и его имя.

| И  | ПМ-визор 24.8.8.0  | D                |                              |                   |                               |          |         | – 🗆 X                                                           |
|----|--------------------|------------------|------------------------------|-------------------|-------------------------------|----------|---------|-----------------------------------------------------------------|
| іл | Настройки С        | Справка          |                              |                   |                               |          |         |                                                                 |
|    | Преобразователь    | USB найден. SN=  | 4C00000020E77781             |                   |                               |          |         | Текуший интервал 60сек. До замеров осталось: 15сек.             |
|    | Запись включена.   | . Путь к папке с | файлами: E:/Nick/Bp          | еменные_данные/20 | 241011_ВИЗОР                  |          |         |                                                                 |
| 36 | лица датчиков      |                  |                              |                   |                               |          |         |                                                                 |
| 80 | од образцовой вели | ичины            | Образец к                    | анал 0 <- Сброс   | :                             |          |         | Образец канал 1 <- Сброс Среднее канал 0 38.23 копир. средн.    |
|    | рийный номер 1     | Канал<br>датчика | Мультихаб<br>Номер<br>канала | I2C SN            | Тип                           | Значение | Ед.изм. | Имя файла                                                       |
| 1  | 1E0000004AA4       | 0                | 0                            | DC0B63687C4F      | temperature                   | 27.22    | с       | E:/Nick/Временные_данные/20241011_ВИЗОР/Т0_1E00000004AA4419.csv |
| 2  | 1E0000004AA4       | 1                | 0                            | DC0B63687C4F      | SHT3x humidity<br>channel     | 27.68    | %       | E:/Nick/Временные_данные/20241011_ВИЗОР/Н1_1E00000004AA4419.csv |
| 3  | 510000003A08       | 0                | 0                            | 58                | BMP280 pressure<br>channel    | 98.87    | kPa     | E:/Nick/Временные_данные/20241011_ВИЗОР/Р0_5100000003A08119.csv |
| 4  | 510000003A08       | 1                | 0                            | 58                | temperature                   | 26.50    | с       | E:/Nick/Временные_данные/20241011_ВИЗОР/Т1_510000003A08119.csv  |
| 5  | 8A0000004C28       | 0                | 0                            |                   | D6F OMRON<br>pressure channel | -0.07    | Pa      | E:/Nick/Временные_данные/20241011_ВИЗОР/Р0_8А00000004C28B19.csv |
| 6  | 8A0000004C28       | 1                | 0                            |                   | temperature                   | 28.35    | с       | E:/Nick/Временные_данные/20241011_ВИЗОР/Т1_8А00000004C28B19.csv |
| 7  | B90000003A56       | 0                | 0                            | EA1045307E30D     | temperature                   | 26.91    | с       | E:/Nick/Временные_данные/20241011_ВИЗОР/Т0_В900000003A56F19.csv |
|    |                    |                  |                              |                   |                               |          |         |                                                                 |
| ъ  | тр                 |                  |                              |                   |                               |          |         | X                                                               |

Рисунок 15 – Основное окно программы при включенной записи измерений

## 1.4.3 Работа с отчетом

Таблица отчета записывается в указанную папку в формате \*.csv (рисунок 16).

|    | А                 | В         | С           | D      | E         |
|----|-------------------|-----------|-------------|--------|-----------|
| 1  | Sensor 1WireAddr  | '82000000 | 048F6419    |        |           |
| 2  | I2C address       | '136      |             |        |           |
| 3  | I2C Serial        | '1043043C | BC611243    |        |           |
| 4  | MultiHub Channel  | '0        |             |        |           |
| 5  | Subchannel sensor | '1        |             |        |           |
| 6  | Sensor type       | SHT3x hur | nidity char | nel    |           |
| 7  | Sensor mark       | Н         |             |        |           |
| 8  | Sensor Unit       | %         |             |        |           |
| 9  |                   |           |             |        |           |
| 10 | DATA              | TIME      | Value       | Sample | Deviation |
| 11 | 29.01.2024        | 13:18:22  | 12,58       |        |           |
| 12 | 29.01.2024        | 13:18:28  | 12,64       |        |           |
| 13 | 29.01.2024        | 13:18:33  | 12,58       |        |           |

#### Рисунок 16 – Таблица отчета при открытии в Excel

|      |      |          |         |      |                     | Лист |
|------|------|----------|---------|------|---------------------|------|
|      |      |          |         |      | Программа IPM-Wizor | 0    |
| Изм. | Лист | № докум. | Подпись | Дата |                     | 9    |

## В строках таблицы отображаются данные:

- «Sensor 1WireAddr» серийный номер датчика по интерфейсу 1-Wire (серийный номер концентратора преобразователя КП48-1 или интерфейсного моста I<sup>2</sup>C/1-Wire);
- «I2C address» адрес датчика по интерфейсу  $I^2C$ ;
- «I2C Serial» серийный номер датчика по интерфейсу  $I^2C$ ;
- «MultiHub Channel» порядковый номер порта на концентраторе КП48-1 к которому в данный момент подключен датчик (начинается с 0);
- «Subchannel sensor» номер канала датчика (начинается с 0);
- «Sensor type» тип датчика;
- «Sensor mark» измеряемый параметр (Н относительная влажность, Т температура, Р давление);
- «Sensor Unit» единица измерения.

## В столбцах таблицы отображаются данные:

- DATA дата замера, в формате «День, Месяц, Год»;
- ТІМЕ время замера;
- Value измеренное датчиком значение;
- Sample образцовое значение;
- Deviation разница между текущим и образцовым значениями канала датчика.

|      |      |          |         |      |                     | Лист |
|------|------|----------|---------|------|---------------------|------|
|      |      |          |         |      | Программа IPM-Wizor | 10   |
| Изм. | Лист | № докум. | Подпись | Дата |                     | 10   |

Все вопросы и замечания просим направлять по адресу: 454008, г. Челябинск, пр-кт. Комсомольский, д.2, каб. 906. Тел. +7 (800) 700-18-70; +7 (351) 242-07-45

Тел. +7 (800) 700-18-70; +7 (351) 242-07-45 E-mail: info@gigrotermon.ru Официальный сайт: <u>www.gigrotermon.ru</u>

|      |      |          |         |      | Программа IPM-Wizor | Лист |
|------|------|----------|---------|------|---------------------|------|
|      |      |          |         |      |                     | 11   |
| Изм. | Лист | № докум. | Подпись | Дата |                     |      |